### **Citreno Integration Guide**

### Ingesting AWS Security Hub Findings

AWS Security Hub Findings in the form of JSON logs can be ingested into Google SecOps SIEM using either Amazon Data Firehose, Amazon S3, or an Amazon S3 with SQS queuing. Findings can also be ingested directly into SOAR using the built-in integration (see details here), however, we recommend ingestion into SIEM as a baseline.

This document currently provides instructions to ingest using Amazon Data Firehose. Using this method achieves the least amount of latency between time of Security Hub Finding to time of SIEM ingestion.

This guide is applicable to the following Chronicle log types:

AWS\_SECURITY\_HUB

### Method 1 - AWS Data Firehose

### Part 1 - Google SecOps Admin

- 1. Navigate to SIEM Settings and select Feeds.
- 2. Select Add New to configure a new feed.
- 3. Type an appropriate name, select Amazon Data Firehose, and select the AWS Security Hub log type.

| ADD FEED                                                                 |            |               |
|--------------------------------------------------------------------------|------------|---------------|
| 1 Set Properties — 2 Input Parameters — 3 Fina                           | lize       |               |
| To add a feed, select a source type and log type. Learn more about addin | ng feeds 🖸 |               |
| FEED NAME *                                                              |            |               |
| AWS Security Hub Findings                                                |            |               |
| SOURCE TYPE ③                                                            |            |               |
| Amazon Data Firehose 🔻                                                   |            |               |
| LOG TYPE 💿                                                               |            |               |
| AWS Security Hub 👻                                                       |            |               |
|                                                                          |            |               |
|                                                                          |            |               |
|                                                                          |            |               |
|                                                                          |            |               |
|                                                                          | CANCEL     | PREVIOUS NEXT |
|                                                                          |            |               |

- 4. Select Next.
- 5. No split delimiter is required. Add any appropriate ingestion labels while here.
- 6. Select Next and then select Submit.
- 7. Select Generate Secret Key to generate the Secret Key which will be used as the Firehose Access Key by the AWS Admin.

| AWS Securit                                | y Hub Findings                  |                         |           | Feed Enabled |
|--------------------------------------------|---------------------------------|-------------------------|-----------|--------------|
| DETAILS                                    | PROPERTIES                      | SECRET KEY              |           |              |
| Attention                                  | A secret key is needed t        | to complete feed setup. |           |              |
| Your secret key is o<br>this window is ope | only available to view ar<br>m. | nd copy while           |           |              |
| Generate Se                                | cret Key                        |                         |           |              |
|                                            |                                 |                         |           |              |
|                                            |                                 |                         |           |              |
|                                            |                                 |                         |           |              |
|                                            |                                 |                         |           |              |
|                                            |                                 |                         |           |              |
| DELETE FEE                                 | D                               |                         | EDIT FEED | DONE         |

- 8. Copy and save the Secret Key for future use. This must be provided to the AWS Admin.
- 9. Select Done.

10. Select View feed from the newly created feed's settings dropdown.

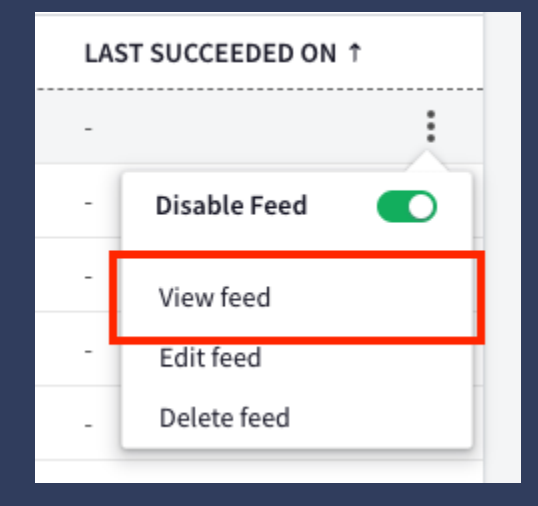

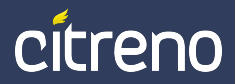

#### 11. Copy and save the Endpoint Information. This must be provided to the AWS Admin.

| AWS Security                                  | Hub Findings                                                             |                                          |                  |           | Feed Enabled |
|-----------------------------------------------|--------------------------------------------------------------------------|------------------------------------------|------------------|-----------|--------------|
| DETAILS                                       | PROPERTIES                                                               | SECRET KEY                               |                  |           |              |
| Source type<br>Amazon Data Fireho<br>Log type | se                                                                       |                                          | status<br>ACTIVE |           |              |
| Feed ID<br>Endpoint Information               | ١                                                                        | Copy to clipbo                           | ard              |           |              |
| Please N<br>An API ke<br>generate             | o <mark>te,</mark><br>y is needed to complet<br>an API key, go to the Go | e feed setup. To<br>bogle Cloud console: |                  |           |              |
| DELETE FEED                                   |                                                                          |                                          |                  | EDIT FEED | DONE         |

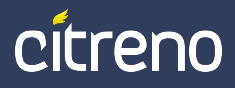

### Part 2 - GCP Admin

- 1. Navigate to <u>console.cloud.google.com</u>
- 2. Ensure the Google SecOps Project is selected.
- 3. Navigate to APIs & Services and then Credentials.
- 4. Select + Create Credentials, choosing API Key.

| API | APIs & Services 🛛 📮     | Credentials + CREATE CREDENTIALS                               |
|-----|-------------------------|----------------------------------------------------------------|
| <   | Enabled APIs & services | Create credentials to access your enabled APIs. <u>Learn m</u> |
| Ш   | Library                 |                                                                |
| 0-  | Credentials             | API Keys                                                       |
| :2  | OAuth consent screen    | Name Name                                                      |
| ≡¢  | Page usage agreements   | API key 1                                                      |

- 5. Copy and save the API key. This must be provided to the AWS Admin.
- 6. Select the API key that was just created and then select Restrict key.
- 7. Search for the Chronicle API, selecting Ok, and then Save.

### Part 3 - AWS Admin

In the following steps, we configure an AWS EventBridge rule to listen for Security Hub Findings and send them to an AWS Data Firehose configured with the Google SecOps endpoint.

- 1. Navigate to <u>console.aws.amazon.com</u>.
- 2. Navigate to Amazon Data Firehose.
- 3. Select Create Firehose stream.
- 4. Select Direct PUT as Source.
- 5. Select HTTP Endpoint as Destination.
- 6. Choose a descriptive name for the stream.

| Source Info                   |   |
|-------------------------------|---|
| Direct PUT                    | ▼ |
| Destination   Info            |   |
| HTTP Endpoint                 | ▼ |
|                               |   |
| Firehose stream name          |   |
| Firehose stream name          |   |
| security-hub-stream-to-secops |   |

#### 7. Provide the HTTP endpoint URL.

- 1. This will be the Endpoint Information from Google SecOps combined with the API Key from GCP using a ?key= parameter in-between.
- The format should resemble [ENDPOINT]]?key=[API\_KEY]. See Google documentation here for more information.
- 8. Set the Access key to the Secret key generated from the Google SecOps Feeds UI.

| Specify the destination settings for your Fireh                                                                                                    | se stream.                                                                                                    |
|----------------------------------------------------------------------------------------------------|----------------------------------------------------------------------------------------------------|
| HTTP endpoint name - optional                                                                                                    |                                                                                                    |
| Google SecOps - AWS Security Hub Endpoi                                                                                                    |                                                                                                    |
| HTTP endpoint URL                                                                                                    |                                                                                                    |
| Enter a HTTP endpoint URL                                                                                                    |                                                                                                    |
| Format: https://xyz.httpendpoint.com                                                                                                    |                                                                                                    |
| Authentication Info                                                                                                    | to access your destination.                                                                                                |
| <ul> <li>Specify how you want to configure the authentication</li> <li>Use access key</li> <li>Use AWS Secrets Manager - new<br/>Choose this to retrieve your secrets programma<br/>To learn more, see AWS Secrets Manager pricing</li> </ul>                                                                                                    | Ily. This incurs an additional cost.<br>].                                                                                 |
| <ul> <li>Specify how you want to configure the authentication         Use access key         Use AWS Secrets Manager - new         Choose this to retrieve your secrets programmater         To learn more, see AWS Secrets Manager pricing         Access key - optional         Contact the endpoint owner to obtain the access key     </li> </ul>      | Illy. This incurs an additional cost.                                                                                      |
| <ul> <li>Specify how you want to configure the authentication</li> <li>Use access key</li> <li>Use AWS Secrets Manager - new<br/>Choose this to retrieve your secrets programmal<br/>To learn more, see AWS Secrets Manager pricing</li> <li>Access key - optional<br/>Contact the endpoint owner to obtain the access key<br/>Enter access key</li> </ul> | ully. This incurs an additional cost.<br>G.<br>equired to enable data delivery to their service from Amazon Data Firehose. |

- 9. Configure Backup settings (if required) for failed firehose data.
  - 1. Select Failed data only.
  - 2. Select Create to create an S3 bucket.
  - 3. Select Browse and select the newly created S3 bucket.
  - Optionally, create a secondary feed in Google SecOps that reads directly from the failed bucket. Documentation to ingest from an S3 Bucket can be found <u>here</u>. This is not difficult, but will require collaboration between a Google SecOps Admin and an AWS Admin.
- 10. Select Create Firehose stream. The Firehose stream is now created.
- 11. Next, navigate to Amazon EventBridge.
- 12. Select Rules and then Create rule.
- 13. Choose a name and select Next

| Rule detail                                                                                                    |                                                                                                    |
|----------------------------------------------------------------------------------------------------|----------------------------------------------------------------------------------------------------|
| Name                                                                                                    |                                                                                                    |
| security-hub-to-datahose                                                                                                    |                                                                                                    |
| Maximum of 64 characters consisting of numbers, lower/upper case let                                                                                                    | ters, .,*,                                                                                                    |
| Description - optional                                                                                                    |                                                                                                    |
| Enter description                                                                                                    |                                                                                                    |
| Event bus   Info<br>Select the event bus this rule applies to, either the default event bus or<br>default                                                                                                    | a custom or partner event bus.                                                                                                    |
| Event bus   Info Select the event bus this rule applies to, either the default event bus or default Enable the rule on the selected event bus Rule type   Info                                                                                                    | a custom or partner event bus.                                                                                                    |
| Event bus   Info<br>Select the event bus this rule applies to, either the default event bus or<br>default<br>Enable the rule on the selected event bus<br>Rule type   Info<br>Rule with an event pattern<br>A rule that runs when an event matches the defined event patter<br>the event to the specified target. | a custom or partner event bus.  The mathematical structure of the structure of the structur |

14. Scroll to the bottom and select Custom pattern (JSON editor).

15. Specify the Event pattern as the following:

| {                                                                                            |   |
|----------------------------------------------------------------------------------------------|---|
| "source": ["aws.securityhub"],                                                               |   |
| "detail-type": ["Security Hub Findings - Custom Action", "Security Hub Findings - Imported"] |   |
| }                                                                                            |   |
|                                                                                              | 1 |

16. Select Next.

- 17. Select AWS service as the target type and Firehose stream as the target.
- 18. Select the **Stream** that was previously created.

| Select target(s)                                                                                                    |
|----------------------------------------------------------------------------------------------------|
| Permissions<br>Note: When using the EventBridge console, EventBridge will automatically configure the proper permissions for the selected targets. If you're using the AWS CLI,<br>SDK, or CloudFormation, you'll need to configure the proper permissions. |
| Target 1                                                                                                    |
| Target types         Select an EventBridge event bus, EventBridge API destination (SaaS partner), or another AWS service as a target.         EventBridge event bus         EventBridge API destination         EventBridge API destination                 |
| Select a target   Info<br>Select target(s) to invoke when an event matches your event pattern or when schedule is triggered (limit of 5 targets per rule)                                                                                                   |
| Firehose stream                                                                                                    |
| Stream                                                                                                    |
| security-hub-stream-to-secops                                                                                                    |
| Execution role<br>EventBridge needs permission to send events to the target specified above. By continuing, you are allowing us to do so. EventBridge and AWS Identity and Access Management [                                                              |
| Create a new role for this specific resource     Use existing role                                                                                                    |
| Role name                                                                                                    |
| Amazon_EventBridge_Invoke_Firehose_2029029122                                                                                                    |
| Additional settings                                                                                                    |
| Add another target     Cancel     Skip to Review and create     Previous     Nex                                                                                                    |

#### 19. Select Next, Next again, and then Create Rule.

20. AWS Security Hub Findings should now ingest into Google SecOps SIEM. Please note that in the Google SecOps Feeds UI, Amazon Data Firehose feeds will not display "last succeeded on" information.